# Mode d'emploi : Encodage des extraits de casier judiciaire

#### Table des matières

| • | Préambule                                       | 1   |
|---|-------------------------------------------------|-----|
| • | Pour un nouveau membre                          | . 1 |
| • | Pour les membres existants ou d'anciens membres | . 2 |
| • | Recherche des extraits de casier judiciaires    | . 4 |

### Préambule

Depuis ce 1<sup>er</sup> mai 2024 et par suite d'une décision gouvernementale, tous les membres de plus de 20 ans doivent présenter un extrait de casier judiciaire (modèle 596.2) vierge afin de pouvoir animer. Celui-ci doit être daté de maximum trois mois au moment de sa présentation et restera valable pour une durée de trois ans.

La fonctionnalité ci-dessous permet à la personne inscrivant les membres d'attester avoir vu chaque extrait de casier judiciaire vierge, datant de maximum trois mois. Ces extraits ne doivent pas être conservés.

#### Nouveau membre

Lors de la création d'un nouveau membre grâce à la fenêtre « Membre », des champs supplémentaires apparaissent lorsque le nouveau membre a plus de 20 ans et est donc soumis à la vérification de l'extrait de casier judiciaire :

- Tu dois indiquer la date de vérification de l'ECJ dans « Date réception document »;
- La période de validité de trois ans est automatiquement encodée dans la case « Date d'expiration ».

Attention, lorsque tu enregistres la fiche, tu valides que tu as vu l'extrait de casier judiciaire du membre que tu encodes.

| Groupe                       |   |                |          |
|------------------------------|---|----------------|----------|
| ZZ/02/L/A_Lutin              |   |                | Q        |
| Sexe                         |   |                |          |
| Féminin                      |   |                | Q        |
| Date de naissance            |   |                |          |
| 01/11/1979                   |   |                | Ë        |
|                              |   |                |          |
| 🔄 Handicap<br>Téléphone 1    |   | Tél/GSM 1      |          |
| GSM Membre                   | Q | 0477111111     |          |
| Téléphone 2                  |   | Tél/GSM 2      |          |
|                              | Q |                |          |
| Email 1                      |   | Email Tiers    |          |
| Email Membre                 | Q | test@guides.be |          |
| Email 2                      |   | Fax            |          |
|                              | Q |                |          |
| Tarif                        |   |                |          |
| E_COTISATION INTENDANT       |   |                | Q        |
| Adresse                      |   |                |          |
|                              |   |                | 0        |
| Document ECJ                 |   |                |          |
| Extrait de casier judiciaire |   |                | Q        |
| Date réception document      |   |                |          |
|                              |   |                |          |
| Date d'expiration            |   |                |          |
|                              |   |                | <u> </u> |
|                              | V | lider          |          |
|                              |   |                |          |

## Membres existants ou anciens membres

Dans SCRIBe, voici les étapes à suivre pour indiquer que tu as vu l'extrait de casier judiciaire :

1. A partir du menu en haut à droite (trois lignes horizontales à coté de ton nom), cherche la fonction « Maintenance extrait casier judiciaire » et ouvre cette fenêtre. :

| S Accueil         | Maintenance Extr.   | . ×          |       |       |                         |                   | $Q_{\rm c}=0$ $\equiv$ SCHULTE - Cadre d'unité $\sim$ |
|-------------------|---------------------|--------------|-------|-------|-------------------------|-------------------|-------------------------------------------------------|
| Maintenance Extra | t casier Judiciaire |              |       |       |                         |                   |                                                       |
| + 🗘 🕞             |                     |              |       |       |                         |                   |                                                       |
| 🗌 Société         | Unité               | Document ECJ | Tiers | Actif | Date réception document | Date d'expiration | ۰                                                     |
|                   |                     |              |       |       |                         |                   | Colomes                                               |
|                   |                     |              |       |       |                         |                   |                                                       |
|                   |                     |              |       |       |                         |                   | 0 à 0 de 0 1< < Page 0 de 0 > >1                      |

2. Appuie sur le bouton « + » en haut à gauche pour encoder un nouvel extrait de casier judiciaire. Une nouvelle fenêtre s'ouvrira.

| S Accueil 📧 Maintenance Extr 🗙                                                                                                    |                                                              | $Q_{\rm c}=0_{\rm c}$ SCHULTE - Cadre d'unité $\sim$ |
|----------------------------------------------------------------------------------------------------|--------------------------------------------------------------|------------------------------------------------------|
| Maintenance Extrait casier Judiciaire > Main                                                                                                   | tenance Extrait casier Judiciaire                            |                                                      |
| ф <u><u></u><u></u><u></u><u></u><u></u><u></u><u></u><u></u><u></u><u></u><u></u><u></u><u></u><u></u><u></u><u></u><u></u><u></u><u></u></u> | + 🖾 C MAINTENANCE EXTRAIT CASIER JUDICIAI *> 🗙               |                                                      |
| Document EQ                                                                                                    | Rubriques 9 Société Unité LESGUIDES Q Document ECI Tiers Q Q |                                                      |
| 4 → >  I< < Page 0 de 0 > >                                                                                                    | Actif Date réception document Date d'expiration              |                                                      |

- 3. Remplis les données suivantes :
  - dans la case « Unité », sélectionne ton Unité ;
  - dans la case « Document ECJ », sélectionne « Extrait de casier judiciaire » ;
  - dans la case « Tiers », sélectionne le membre pour lequel tu as vu l'extrait de casier judiciaire vierge ;
  - dans la case « Date réception document », sélectionne la date du jour de vérification du document ;
  - dans la case « Date expiration », la période de validité de trois ans s'affiche automatiquement.

| S Accueil 🖾 Main                               | itenance Extr 🗙                      |                                              |                   |                               |   |
|------------------------------------------------|--------------------------------------|----------------------------------------------|-------------------|-------------------------------|---|
| Maintenance Extrait casie                      | er Judiciaire > Mainter<br>t ECJ ☆ ල | nance Extrait casier Judiciaire              | C MAINTENANCE EXT | RAIT CASIER JUDICIAL *>       | × |
| Document ECJ ↑<br>Extrait de casier judiciaire | \$                                   | Rubriques 😣                                  |                   |                               |   |
|                                                | Colonnes                             | Société<br>LESGUIDES                         | Q                 | Unité<br>ZZ/02_ZZ/02          | Q |
|                                                |                                      | Document ECJ<br>Extrait de casier judiciaire | Q                 | Tiers MIRTILLE_Roland_3229807 | Q |
|                                                |                                      | Actif                                        |                   |                               |   |
|                                                |                                      | Date réception document                      |                   | Date d'expiration             |   |
|                                                |                                      | 22/10/2024                                   |                   | 22/10/2027                    |   |
| <b>∢</b><br>I< < Page 1 (                      | de 1 > >1                            |                                              |                   |                               |   |

4. Sauvegarde la fiche, preuve que tu as vu l'extrait de casier judiciaire du membre sélectionné. Nous te demandons de ne pas effacer les anciens enregistrements d'extraits de casier judiciaire, mais de les ajouter au fur et à mesure.

# Recherche des extraits de casier judiciaire

Tu peux retrouver les informations concernant le casier judiciaire d'un membre dans sa fiche « Membre ». Un nouveau champ dans le formulaire, intitulé « Date validité ECJ », reprend le dernier extrait de casier judiciaire (ECJ) valide ou non (si le champ est vide, cela signifie qu'il n'existe pas encore d'ECJ).

| Membre > Membres     |                    |      |                               |          |                  |                  |
|----------------------|--------------------|------|-------------------------------|----------|------------------|------------------|
| ¢                    | ሰ                  | ¢    | - 5 0                         | < 1      | MEMBRES >        |                  |
| Nom                  | Prénom             | ¢    | Rubriques 😣                   |          |                  |                  |
| AAA                  | Erblina            |      |                               |          |                  |                  |
| AAAA                 | Erblina            | Colo |                               |          |                  |                  |
| AAK_TEST_LASTNAME    | AAK_test_FirstName | nnes | C REFUS DROTT IMAGE           |          |                  |                  |
| AAS                  | Valentine          |      |                               |          |                  |                  |
| ABAD                 | Olave              |      | En situation de handicap      |          |                  |                  |
| ABAE                 | Olave              |      | Membre                        |          | Niveau formation |                  |
| ABAJADI              | Rania              |      | Membre                        | Q        |                  | Q                |
| ABARCA QUINONES      | PAUL               |      |                               |          |                  |                  |
| ABARCA QUINONES PAUL | Pablo              |      | Inscrire à une formation/un é | vènement |                  |                  |
| ABBASS               | Ada                |      |                               |          |                  |                  |
| ABBASS               | Cesaria            |      | Créer Login / Mot de pa       | isse     | Générer un nouv  | eau mot de passe |
| ABBASS               | Chiara             |      | Société                       |          |                  |                  |
| ABBAZ                | Délia              |      | LESGUIDES                     | Q        |                  |                  |
| ABBISS               | Margaux            |      | Date validité ECJ             |          |                  |                  |
| ABDEL GAWAD          | Sam                |      |                               |          |                  |                  |
| ABDELOUEL            | Assia              |      |                               |          |                  |                  |
|                      |                    |      | FONCTION                      |          |                  |                  |

La date de validité se trouve également dans la vue en liste de la fenêtre « Membre ».

| S Accueil | ≗ Membre × |                  |                                | Q 38              | $^{\circ}$ $\equiv$ SCHULTE - LESGUIDES Admin $\checkmark$ |
|-----------|------------|------------------|--------------------------------|-------------------|------------------------------------------------------------|
| Membre    |            |                  |                                |                   | <u>∆ (2</u> ) 扁 □ □ 0                                      |
| Membre    |            | Niveau formation | Inscrire à une formation/un év | Date validité ECJ | Créer Login / Mot de pa 🌣                                  |
| Membre    |            |                  |                                | $\smile$          | 111                                                        |
| Membre    |            |                  |                                |                   | Color                                                      |
| Membre    |            |                  |                                | 18/07/2027        | Ines                                                       |
| Membre    |            |                  |                                |                   |                                                            |
| Membre    |            | Unifor_Unifor    |                                |                   |                                                            |
| Membre    |            | Unifor_Unifor    |                                |                   |                                                            |
| Membre    |            | Unifor_Unifor    |                                | 23/07/2017        |                                                            |

Grâce à cette colonne, tu disposes d'un nouveau filtre dans le moteur de recherche. Celui-ci te permettra d'identifier les extraits de casier judiciaire qui manquent, mais aussi ceux qui arrivent bientôt à échéance, ou encore de les trier par ordre chronologique.

| S Accueil & Mer | mbre ×                 |                     |     | Q 38° ≡                 | SCHULTE - LESGUIDE | S Admin 🗸   |
|-----------------|------------------------|---------------------|-----|-------------------------|--------------------|-------------|
| Membre          |                        |                     |     |                         |                    |             |
| + 다 다           |                        |                     |     |                         | 수 (약) 🗐 (          |             |
| Membre          | Nive: Filtrer          |                     |     |                         | sin /              | Mot de pa 🏚 |
| Membre          | Prénom                 | Q contient          | ۹   |                         | 0                  |             |
| Membre          | Alter Marità           | 0                   | 0   |                         |                    | Colon       |
| Membre          | -8- Onice              | ~ [-                | ~   | ~                       | U                  | nes         |
| Membre          | 🊸 Fonction             | ۹.                  | ۹   | Q                       | Ċ                  |             |
| Membre          | Unifc & Membre         | Q •                 | ۹   | Q                       | ÷                  |             |
| Membre          | Unifc                  |                     |     |                         |                    |             |
| Membre          | Unifc 🐡 Groupe         | α.                  | Q   | Q                       | 0                  |             |
| Membre          | 🚸 Clé de recherche     | Q contient          | Q   |                         | ÷                  |             |
| Membre          | Alto Date validité ECL | 0)                  | 0   | <b>111</b>              |                    |             |
| Membre          | -3. Dute resource ce)  |                     |     |                         | •                  |             |
| Membre          | + Ajouter un filtre    |                     |     |                         |                    |             |
| Membre          | . L. timber on group   | a de diautas un tri |     | pfickletion to fitme    | testimus           |             |
| Membre          | + Ajouter un group     | e + Ajouter un tri  |     | Reinitialiser les nures | Appuquer           |             |
| Membre          |                        |                     | 06/ | 08/2024                 |                    |             |
| Membre          | Unifor_Unifor          |                     | 01/ | 10/2027                 |                    |             |
| Membre          |                        |                     |     |                         |                    |             |
| 4               |                        |                     |     |                         |                    | •           |
|                 |                        |                     |     | 1 à 17 de Plus I <      | < Page 1 de Plus   | > >1        |